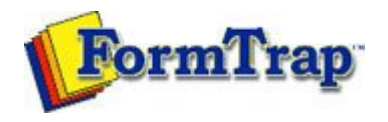

## **Design Concepts**

- Designing a Static Form
- Designing a Dynamic Form

## Objects

- Creating Objects
  - 🕨 Line
  - Rectangle and Square
  - Ellipse and Circle
  - Image
  - Text
  - Barcode
    - Linking to a Variable
    - Barcode Substitution
- Deleting Objects
- Arranging Objects

## Page Elements

- Creating Page Elements
- Deleting Page Elements
- Arranging Page Elements

## Preview the Forms

Preview the Forms

Getting StartedDesign EnvironmentDesign ModesDesign ConceptsSpecial FeaturesProjectsRepaginatorFTSplitDef

| Barcode Objects                                                                                                    | 📆 PDF versior                                 |
|----------------------------------------------------------------------------------------------------|-----------------------------------------------|
|                                                                                                    |                                               |
| Linking to a Variable                                                                                                    |                                               |
|                                                                                                    |                                               |
| To link a barcode object to a variable:                                                                                                    |                                               |
| <ul> <li>Double click on the barcode object created.</li> <li>On the Definition tab, edit the sample barcode digits in the text be make the sample barcode digits the same length as the field extracting input file.</li> <li>To link all the sample barcode to the variable, click on the Link all</li> </ul> | ox. It is best to<br>cted from the<br>button. |
| Barcode                                                                                                    | X                                             |
| Definition Format Position Font                                                                                                    | 12                                            |
| Symbology: Code 128                                                                                                    |                                               |
| <u>T</u> ext:                                                                                                    |                                               |
| 666 123456 666                                                                                                    |                                               |
| Link selection                                                                                                    |                                               |
| Linked <u>f</u> ields:                                                                                                    |                                               |
| Sample text Field name Edit link                                                                                                    |                                               |
| Delete link                                                                                                    |                                               |
|                                                                                                    |                                               |
| OK Cancel Help                                                                                                    |                                               |

• To link a section of the sample barcode to the variable, highlight the relevant characters and click the Link selection button.

| Barcode                           |               | ? 🛛                                      |
|-----------------------------------|---------------|------------------------------------------|
| Definition Format Symbology: Code | Position Font | <b>.</b>                                 |
| Sample text                       | Field name    | <u>E</u> dit link<br><u>D</u> elete link |
|                                   | OK Car        | ncel Help                                |

• In the Link to field dialog box, select the variable name from the Field drop down menu.

| 511115 55 1                                            | ield                                        |                                        |                  |                |
|--------------------------------------------------------|---------------------------------------------|----------------------------------------|------------------|----------------|
| <u>F</u> ield:<br>Prefi <u>x</u> :<br>S <u>u</u> ffix: | E invoice_no Substitute from file           | •                                      | OK<br>Close      |                |
| <u>M</u> ask as:                                       | None                                        | •                                      |                  |                |
|                                                        |                                             |                                        |                  |                |
|                                                        |                                             |                                        |                  |                |
|                                                        |                                             |                                        |                  |                |
|                                                        |                                             |                                        |                  |                |
| f the varia                                            | ble is not available,                       | , click on the new                     | "" button to add | a new variable |
| f the varia<br>Nore infor                              | ble is not available,<br>rmation on Definit | , click on the new<br>ng Variable in P | "" button to add | a new variable |

Disclaimer | Home | About Us | News Solutions | Customer Area | Free Trial | Success Stories | Contact Us Copyright © 1995 - 2009 TCG Information Systems Pty. Ltd. All rights reserved.